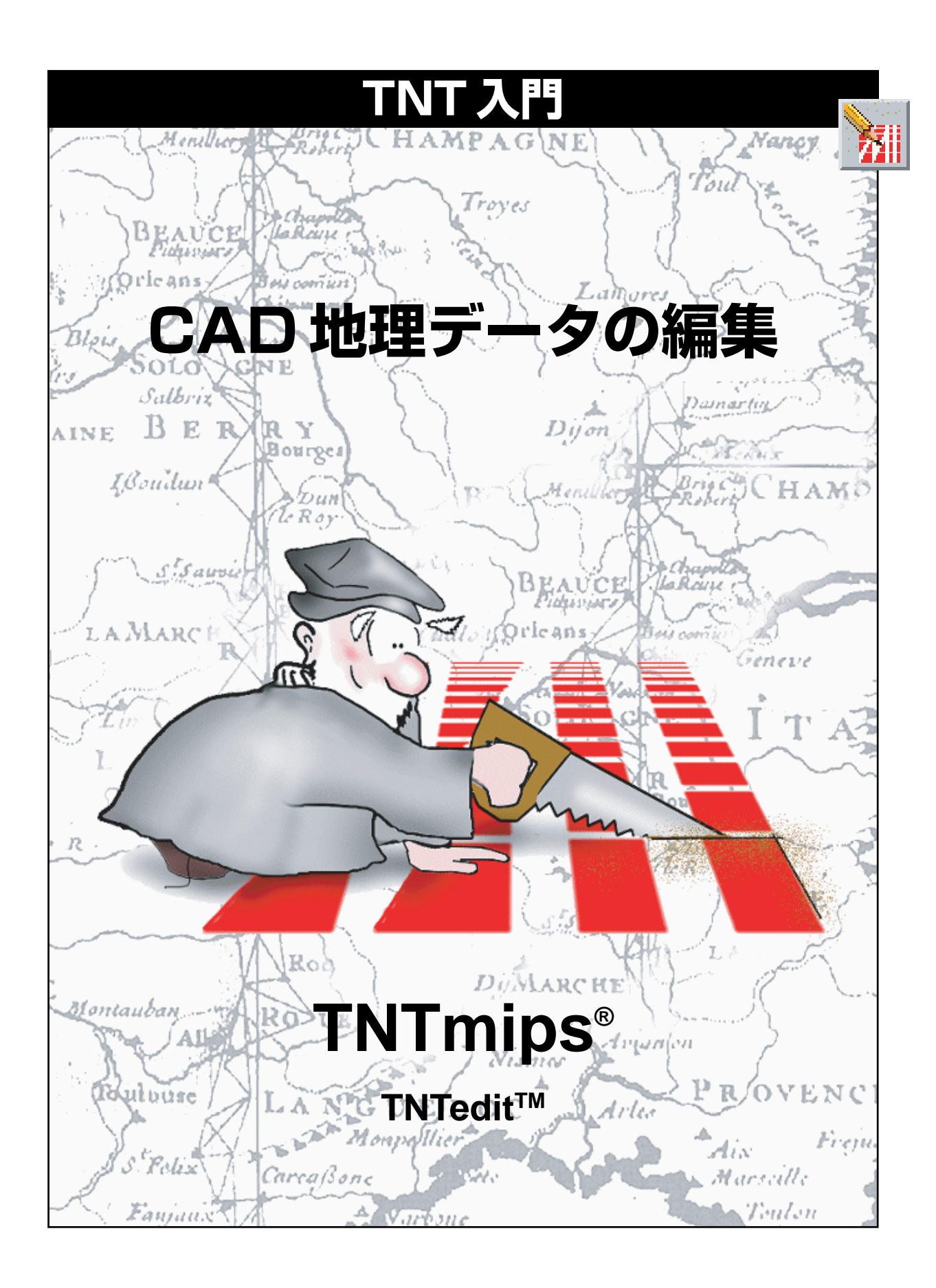

### はじめに

本書では、TNTmips®やTNTedit™の強力な空間データ・エディタでCAD地理空間オブジェクトを作成、変 更、更新する方法を紹介します。ユーザが作成またはインポートするCADオブジェクトでは、1つまたは 複数の描画レイヤー内に点、線、形状、ポリゴンなどの要素が含まれています。各要素には属性が対応付け られており、複雑なデータベースに接続することができます。本書の練習問題では、CAD要素用の基本的 な編集ツールを紹介します。空間データ・エディタにはこのほかに、ベクタ、ラスタ、データベース、TIN地 理データを編集するためのツールも用意されています。

**必須基礎知識**本書では、読者が『TNT入門:地理空間データ表示』、『TNT入門:システムの基本操作』の 練習問題を完了しているものと仮定しています。必須知識や基本操作についてはこれらの練習問題で説明 されており、本書では繰り返して説明しませんので、必要に応じこれらのマニュアルやTNTリファレンス マニュアルで調べてください。ベクタ編集操作の多くは本質的には同じですので、『TNT入門:ベクタ地理 データの編集』をお奨めします。

**サンプルデータ**本書の練習問題では、TNT製品に添付されているサンプルデータを使用します。TNT製品のCDにアクセスできない場合は、マイクロイメージ社のウェブサイトからデータをダウンロードできます。特に、本書ではEDITCADデータ・コレクションのEDITCADプロジェクト・ファイルのオブジェクトを使用します。ハードディスク・ドライブ上にこのファイルの読み込み/書き込み用のコピーを作成してください。CD-ROMのサンプルデータを直接操作すると問題が発生する可能性があります。

その他の資料 本書では、空間データ・エディタでの CAD 編集に関する概要しか示されておりません。詳細はTNT リファレンスマニュアルを参照してください。空間データ・エディタの詳細について 200ページ を超える説明が載っています。

TNTmipsとTNTlite<sup>™</sup> TNTmipsには2つのバージョンがあります。プロフェッショナル・バージョン と、無料バージョンであるTNTliteです。本書では、どちらのバージョンも「TNTmips」と呼ぶことにしま す。プロフェッショナル・バージョンにはソフトウェアライセンス・キーが必要です。このキーがない場合、 TNTmipsはTNTliteモードで動作し、プロジェクト・データのサイズが制約されるほか、TNTliteの別のコ ピーとの間でしかデータを共有できません。TNTmipsの空間データ・エディタはTNTeditにも添付されて います。空間データ・エディタは、TNTviewやTNTatlasでは使用できません。TNTliteでは、添付されたサ ンプルの地理データを使用してすべての練習問題を完全に実行することができます。

Keith Ghormley、2000年3月13日

ー部のイラストでは、カラー・コピーでないと重要な点がわかりにくい場合があります。マイクロイメージ社のウェブ・サイトから本書を入手されれば、カラーで印刷したり表示できます。また、このウェブ・サイトからは、『TNT入門』のその他のテーマに関する最新のパンフレットも入手できます。インストール・ガイド、サンプル・データ、および最新バージョンのTNTliteをダウンロードできます。アクセス先は次の通りです。 http://www.microimages.com

# CAD 地理データを編集する

TNT空間データ・エディタ(Edit / Spatial Data (編集 / 空間データ)) が提供する柔軟性の高い編集環境を使用すると、簡単な単一オブジェク トの作業や複雑なマルチ・レイヤー、マルチ・オブジェクトの操作が可 能です。1つのオブジェクトを1つのレイヤーに配置することもできま すし、読み込み専用の参照レイヤーを他の編集可能なレイヤーと組み合 わせることもできます。さまざまなタイプのオブジェクトを同時に開い て、前から後に重ねることもできます。

編集操作は、現在「アクティブな」レイヤーに対して適用されます。レ イヤーを切り換えるとき、アクティブ・レイヤーのデータ・タイプ (ラ スタ、ベクタ、CAD、または、TIN) に従って編集ツールが自動的に変 わります。 編集可能なCADレイヤーに切り換え ると必ず、CAD Tools (CADツール) パレットが開きます。同様に、編集可 能なラスタ・レイヤーに切り換えた場 合はRaster Tools (ラスタ・ツール) パレットが開きます。もちろん、(編 集用には開かれない)参照レイヤーに 切り換えた場合は、エディタでツー ル・パレットは開かれません。

エディタでは複数のラスタ、ベク タ、CAD、TINオブジェクトを同 時に処理できます。

レイヤーを切り換えると、エ ディタは、現在のレイヤーの データ・タイプに対応する ツール・パレットを自動的に 開きます。

各オブジェクト内のジオリファレン ス・コントロールは、他のレイヤー内の ジオリファレンスに正しく関連付けら れるよう、自動的に調整されます。

4~12ページの練習問題では、参照 レイヤーの航空写真からトレースされ た線要素を含むジオリファレンス処理 されたCADオブジェクトを作成する 方法を示します。13~17ページで は、地図注釈レイヤー用のジオリファ レンスのないCADオブジェクトを作 成する方法を紹介します。18ページ では、Copy(コピー)操作とMove(移 動)操作について調べ、19ページで は、本書では紹介されていないエディ 夕の特徴を示します。

TNTの編集ツールと似たものは他のソフトウェア製品にもありますが、 TNT空間データ・エディタの重要な長所は、**地理空間的に関連する複 数の**オブジェクトを容易に直観的に編集できる点です。TNTでは座標 登録が自動的に保持され調整されるため、あらゆるタイプのプロジェク ト・データを同時に編集できます。作成するすべての新しいオブジェク トは他のレイヤーから自動的に座標登録を継承しますので、ユーザのす べてのプロジェクト・データは正しい地理空間的な関係を保ちます。

# 参照オブジェクトを追加する

Add Layer (レイヤーを追加)をク リックして参照レイヤーを追加しま す。EDITCADサンプル・プロジェクト・ ファイルの PINELAKE ラスタ・オブ ジェクトを選択します。 最初に、ジオリファレンス処理された道路の線要素を含む新しいCAD オブジェクトを作成します。新しい宅地区画を示すジオリファレンス処 理された航空写真を含む参照レイヤーを使用し、TNT編集ツールを使 用して道路をトレースします。

TNTmipsのメイン・メニューからEdit / Spatial Data (編集 / 空間デー タ)を選択してTNT空間データ・エディタを起動します。TNTはSpatial

 Spatial Date
 Editor

 File
 Reference
 Layer

 Image: Spatial Date
 Image: Spatial Date

 Image: Spatial Date
 Image: Spatial Date

 Image: Spatial Date
 Image: Spatial Date

 Image: Spatial Date
 Image: Spatial Date

 Image: Spatial Date
 Image: Spatial Date

 Image: Spatial Date
 Image: Spatial Date

 Image: Spatial Date
 Image: Spatial Date

 Image: Spatial Date
 Image: Spatial Date

 Image: Spatial Date
 Image: Spatial Date

 Image: Spatial Date
 Image: Spatial Date

 Image: Spatial Date
 Image: Spatial Date

 Image: Spatial Date
 Image: Spatial Date

 Image: Spatial Date
 Image: Spatial Date

 Image: Spatial Date
 Image: Spatial Date

 Image: Spatial Date
 Image: Spatial Date

 Image: Spatial Date
 Image: Spatial Date

 Image: Spatial Date
 Image: Spatial Date

 Image: Spatial Date
 Image: Spatial Date

 Image: Spatial Date
 Image: Spatial Date

 Image: Spatial Date
 Image: Spatial Date

 Image: Spatial Date
 Image: Spatial Date

 Image: Spatial Date
 Image: Spatial Date

 Image: Spatial Date
 Image: Spatia Date

 Image: Spatial Date
 <t

Data Editor (空間データ・エディタ) ウインドウを 開きます。このウインドウのほとんどのメニューと アイコン・ボタンは、Display / Spatial Data (表示 / 空間データ) 処理でおなじみのものと変わりませ ん。

最初に参照レイヤーを追加します。Add Reference Layer (参照レイヤーを追加) アイコン・ボタンをク

リックし、標準のTNT 選択オブジェクト手順を使用して、EDITCADサ ンプルデータの EDITCAD プロジェクト・ファイルから PINELAKE ラス タ・オブジェクトを選択します。

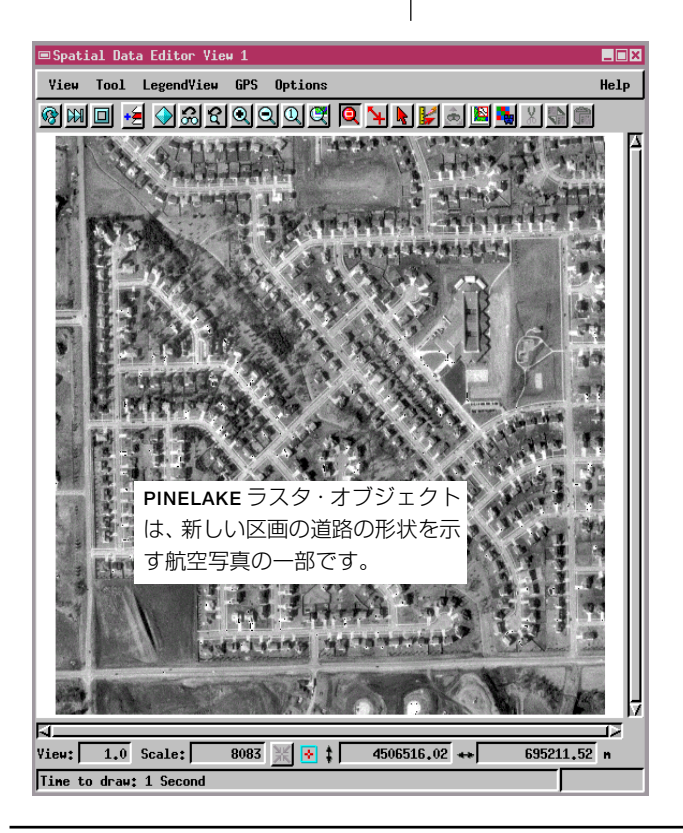

Spatial Data Editor View (空間データ・エディタ ビュー) ウィンドウには PINELAKE 参照レイヤーが 表示され、おなじみのDisplay / Spatial Data (表示 / 空間データ)処理のビュー・ウィンドウと同じ表示コ ントロールが表示されます。

最近の建造物やその他の新しい地物を示す最近の航空 写真からベクタ地図やCAD地図を更新するには、空間 データ・エディタを使用する方法が最も簡単です。 Create New Object(新しいオブジェクトを作成)ア イコン・ボタンをクリックし、ドロップダウン・メ ニューから CAD を選択します。TNT は、Spatial Data Editor (空間データ・エディタ) ウインドウの レイヤー・リストに新しい CAD オブジェクトを追 加してNew Object Values(新しいオブジェクト値) ウインドウを開きます。

New Object Values(新しいオブジェクト値)ウィン ドウを使用して、新しい CAD オブジェクトを空間的に PINELAKE参照レイヤーに対応付けることをエディタに指 示します。第1パネルにはジオリファレンスに関する選択 肢がリストされ、デフォルトでは、パインレイクのジオリ ファレンスがハイライト表示になります。この項目を選択 するということは、「新しい CAD オブジェクトが PINELAKE 参照レイヤーと同じ空間的範囲、向き、座標登 録を持つ」ことを意味します。これは、新しい空間オブ ジェクトを作成する際に参照レイヤーを使用する重要な 利点の1つです。ユーザの新しいオブジェクトは、既存の ジオリファレンスから自動的に地図コントロールを取得 するため、他のジオリファレンス処理されたすべてのプロ ジェクトデータに自動的に正しく関連付けられます。

作業が終わったら、ウインドウ下部の[OK]ボタンをクリックします。 エディタは PINELAKE ジオリファレンス・コントロールを新しい CAD オブジェクトにコピーして CAD Tools (CAD ツール) ウインドウ (次 ページで説明)を開きます。

| CAD Tools                                    |                                                                                                    |            |  |  |
|----------------------------------------------|----------------------------------------------------------------------------------------------------|------------|--|--|
| Tools                                        | Hdd Elenent        *      *      *      *      *      *      *      *      *      *      *      *      *      *      *      *      *      *      *      *      *      *      *      *      *      *      *      *      *      *      *      *      *      *      *      *      *      *      *      *      *      *      *      *      *      *      *      *      *      *      *      *      *      *      *      *      *      *      *      *      *      *      *      *      *      *      *      *      *      *      *      *      *      *      *      *      *      *      *      *      *      *      *      *      *      *      *      *      *      *      *      *      *      *      *      *      *      *      *      *      *      *      *      * <td< th=""><th>Attributes</th></td<> | Attributes |  |  |
| Streets / Created by the Spatial Data Editor |                                                                                                    |            |  |  |

# CAD オブジェクトを作成する

| Spat             | ial Data Edi                                           | tor              |                       |                      |                 |
|------------------|--------------------------------------------------------|------------------|-----------------------|----------------------|-----------------|
| ile              | Reference                                              | Layer            | Options               | Setup                | Help            |
| 12               | 8 🛃 🗏                                                  | 1 👔              | 1 + -                 | 17 2                 |                 |
| ý 📢<br>9 1       | ▻髗Ⴛ <mark>╳</mark><br>▻髗Ⴛ╳                             | Create<br>Airpho | d by the<br>to subdiv | Spatial<br>vision fo | Data 🛆<br>or si |
| <u>ا</u>         | ■New Object Y                                          | alues            |                       |                      |                 |
|                  | Name CAD /                                             | Created          | by the Sp             | atial Data           | Editor          |
| に<br>指<br>択<br>リ | Select Implie<br>Airphoto subd<br>User Defined<br>None | i Georef         | erence<br>for str     |                      |                 |
| 択                | Projection                                             | Univer           | sal Transv            | erse Merca           | tor             |
| が                | Northing:                                              | 453              | 12535.80 ta           | 4513                 | 3560,84         |
| 容                | Easting:                                               | 63               | 17224.89 to           | 698                  | 8249.34         |
| ヹ                | 🖵 Create Exte                                          | ents Box         |                       |                      |                 |
| ,<br>な           | J Object Scale Values                                  |                  |                       |                      |                 |
| の                |                                                        | ratues           |                       |                      |                 |
| 得                |                                                        | neters           |                       |                      |                 |
| D                | ОК                                                     |                  | Cancel                | Не                   | зlр             |

Create New Object (新しいオブ ジェクトを作成) をクリックすると New Object Values (新しいオブ ジェクト値) ウィンドウが開きます。

ステップ

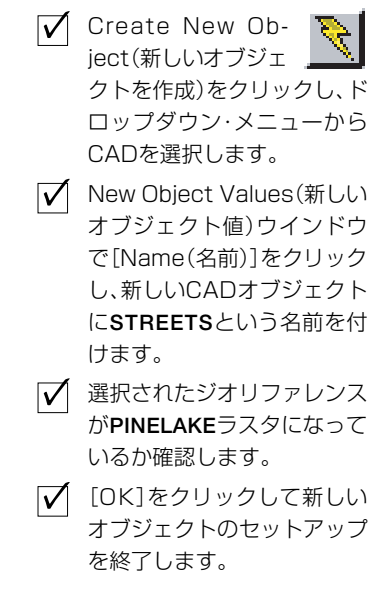

ステップ

### 線ツールを選択する

新しいCADオブジェクトには既存の 要素がないため、Edit Element(要 素を編集)ボタンは非アクティブにな ります。

🖌 Add Line (線を追加)

✓ Line / Polygon Edit Controls (線 / ポリゴ

リックします。

リックします。

ツール・アイコンをク

ン編集コントロール) ウイン

ドウでStretch (ストレッチ) モード・アイコン・ボタンをク

集)]をクリックし、標準のス

タイル選択処理を使用して幅

が2ピクセル以上の赤い実線

✓ [Edit Style (スタイルを編

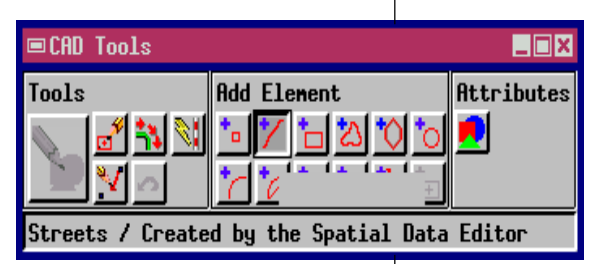

STREETS オブジェクトなどの編集可能な CAD オブジェクトがレイ ヤー・リスト内で選択されていると必ず、エディタはCAD Tools (CAD ツール) ウインドウを開きます。CAD Tools (CAD ツール) ウィンドウ

はCADオブジェクト内の要素を作成したり編集する ためのツールの選択肢を表示します。左側の大きい ツール・ボタンは、既存の要素の修正に使用するEdit Element (要素を編集) ツール・ウィンドウ (後述) を 開きます。ここでは新しい線要素を追加しますので、 最上行のAdd Line (線を追加) アイコン・ボタンをク リックします。

エディタは、Line / Polygon Edit Controls (線 / ポリ ゴン編集コントロール) ウィンドウを開きます。デフォルトではAdd End (終点に追加) 操作が選択されます。Add End (終点に追加) 操作で は、マウスをクリックするたびに、エディタは既存の線の終点に新しい セグメントを追加して線要素を延長します。

Add Start (始点に追加) 操作は、始点に頂点を追加して既存の線を延長 する場合に使用されます。

描画モードにはDraw (ドロー)とStretch (ストレッチ)の2つがあり ます。Stretch (ストレッチ)モードでは、新しい線セグメントが表示さ れ、その終点位置をドラッグして線を配置します。トレース操作では、 描画時にセグメントを移動して下の参照画像と位置あわせするこの機 能が非常に役立ちます。

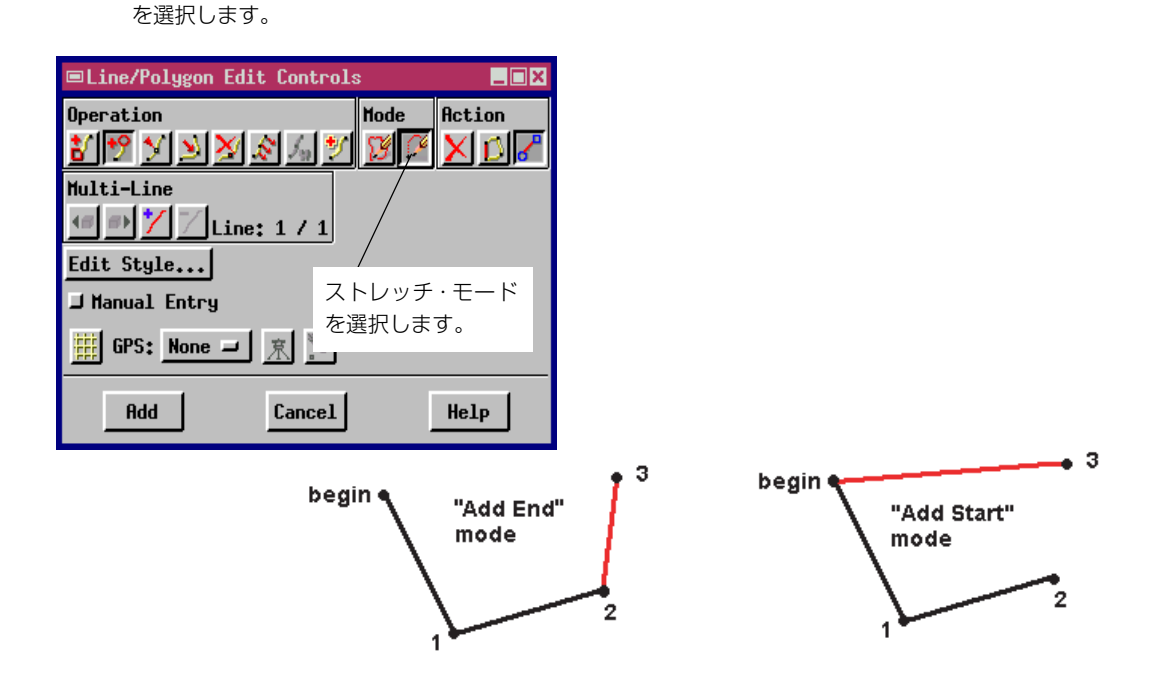

### 線要素を追加する

ここまでで、道路の地物をトレースする準備ができました。この作業で は、新しい線要素が生成されます。

図のように航空写真の北西の隅を拡大したい場合があります。Add Line (線を追加) ツールでは、マウスをクリックするたびにエディタが線要 素に頂点を追加します。最初のクリックで線の始点が定義されますの で、西の縁に沿って南北に走っているメイン道路が参照航空写真の上端 から出て行く箇所を選択します。次にカーソルを少しだけ下に移動して 明るい道路のピクセルの1つをクリックします。

エディタは、最初の2つのクリック点を結ぶプロトタイプ・セグメント を描画します。街路の地物に沿ったもう少し先の部分をもう一度クリッ クして別のセグメントを追加します。現在はストレッチ・モードになっ ていますので、新しい各項点を正しい位置まで正確にドラッグすること で、伸縮可能なセグメントをドラッグして伸ばして行くことができま す。プロトタイプである間は、この線は選択した赤い線スタイルでは表 示されません。

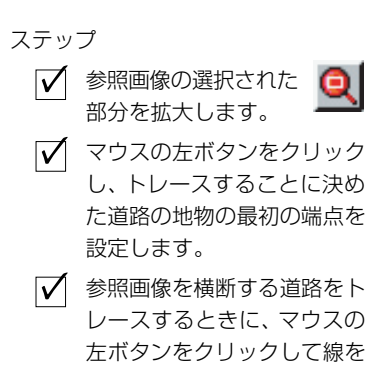

延長します。

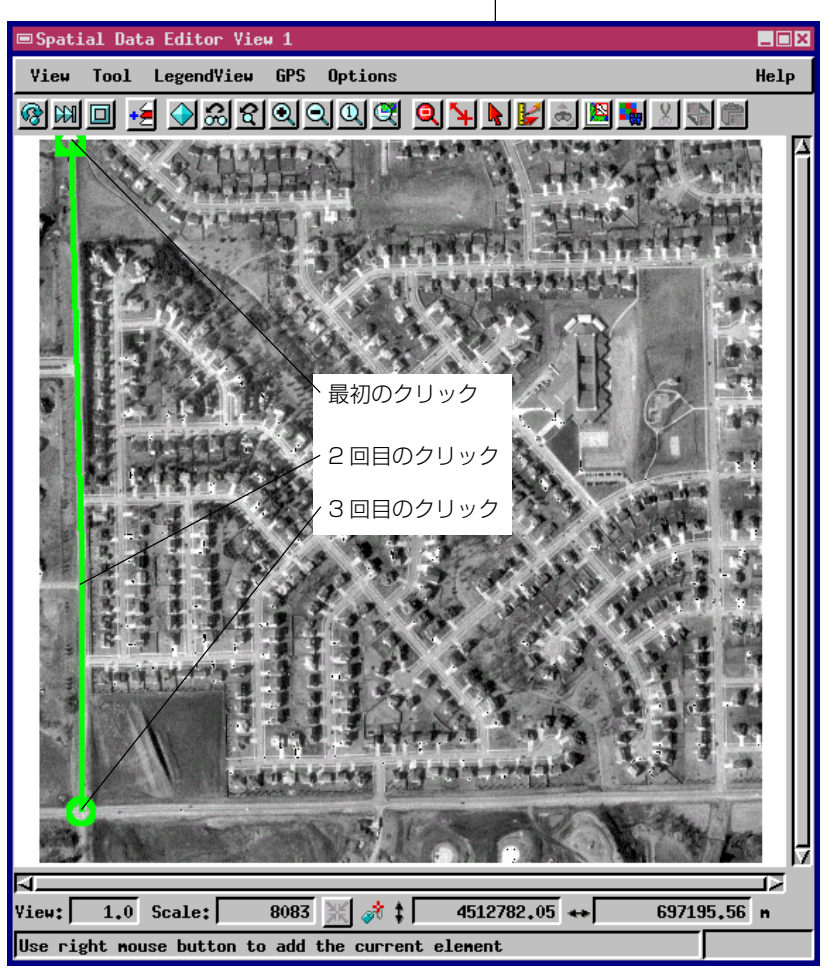

描画時、プロトタイプの線要素 はプロトタイプのハイライト・ カラー(図では緑)で表示され ます。

### 線要素を確定する

ステップ

- 「頂点を追加し、画像の縁まで プロトタイプ線を延長しま す。
- マウスの右ボタンをクリック して線を確定します。
- ✓ 別の線要素を開始し、画像を 横切ってトレースします。
- ✓ View (ビュー) ウィンドウの Pan (移動) ツールと Zoom (拡大) ツールを使用して、作 業する際の視点の位置を調整 します。
- ✓ 画像内のすべての道路に線要素を追加します。

航空写真の南の縁まで、プロトタイプの街路の地物を南に向かってト レースします。操作を間違い、始めからやり直す場合は、Edit Controls (編集コントロール)ウインドウのClear (クリア)ボタンを押してプロ トタイプ線を取り消します。そうでない場合は、その線の操作が終わっ てマウスの右ボタンをクリックすると線が確定されます。エディタは、 選択された線スタイルで新しい線要素を再描画します。(追加された後 で、線を削除したり形状を修正する方法については、後の練習問題で説 明します。)

別の街路をトレースして第2の線要素を追加します。CADトポロジー では別々の描画レイヤーのように要素が重なり合う場合があることを 思い出してください。したがって、線要素を追加する際には、重なり合 う線はベクタ・オブジェクトの場合のように自動的には交差せず、ほぼ 接している複数の線が自動的にスナップされることもありません。交差 する要素からなる閉じた系を形成する線のネットワークを作成したい 場合は、CADオブジェクトでなくベクタ・オブジェクトを作成します。 (『TNT 入門: ベクタ地理データの編集』を参照してください。)

いつでも、拡大して大きい倍率で作業できるほか、拡大時にスクロール バーを使用すればウィンドウの縁からはみ出した線に対しても引き続 き操作を行えます。View (ビュー)ウインドウではすべての標準表示 ツールを使用できます。

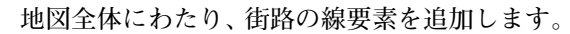

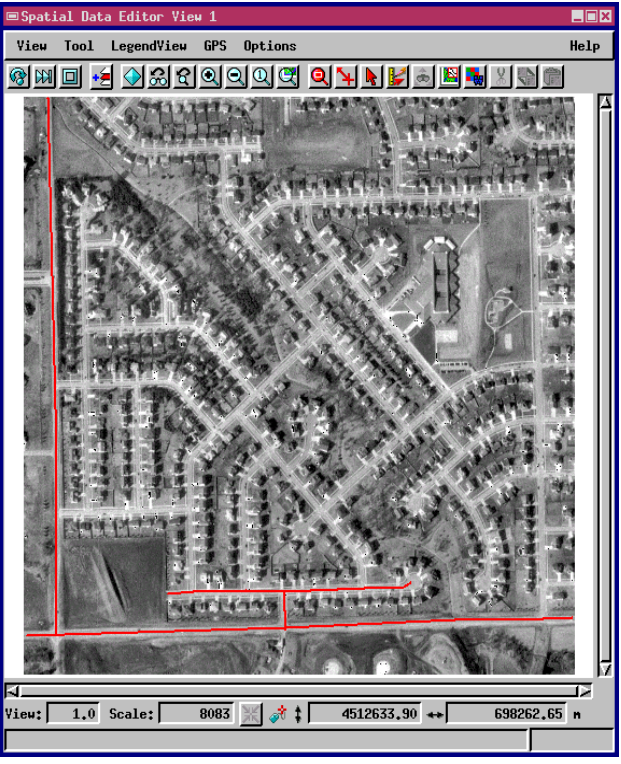

## 作業内容を保存する

経験豊かなコンピュータ・ユーザなら誰でも知っている通り、作業内容 は頻繁に保存すべきです。単純なワープロから、最も高度な科学アプリ ケーションや工学アプリケーションまで、どんな種類のソフトウェアを

使用している場合でも、「早目にこまめに保存する」ことを お奨めします。

Spatial Data Editor(空間データ・エディタ) ウインドウで File (ファイル) メニューから Save (保存) を選択します。 標準の選択オブジェクト手順を使用して新しいオブジェク トを作成します。新しい CAD オブジェクトに STREETS と いう名前を付け、EDITCAD プロジェクト・ファイルに保存 します。

新しいCADオブジェクトを保存したら、編集作業を続けます。何度も、 File (ファイル) メニューから Save (保存) を選択して変更内容を更新 してください。作業内容を保存するよう Spatial Data Editor (空間デー タ・エディタ) が定期的に指示してくるようにするには、Setup / Preferences (セットアップ / ユーザ設定)を選択し、Save (保存) タブ の中のEnable Save Object Timer (オブジェクト保存タイマを有効にす る)をオンにします。 Setup / Preferences / Save(セッ トアップ / ユーザ設定 / 保存)の中 の自動指示機能を有効にします。

✓ メニューから File / Save

✓ 標準のFile / Object(ファイ)

(ファイル / 保存)を選択しま

ル / オブジェクト) 選択方法

を使用してEDITCADプロジェ

クト・ファイル内に STREETS

オブジェクトを作成します。

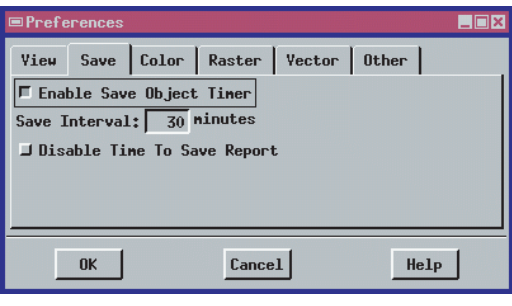

す。

ステップ

| 📼 Spatial Da                             | ta Editor View 1       |                                                                                                    |
|------------------------------------------|------------------------|----------------------------------------------------------------------------------------------------|
| View Tool                                | Legend¥iew GPS Options | Help                                                                                                    |
|                                          | 🛃 ଚାଇଣସାରାରାଙ୍କ        | Q \                                                                                                    |
| Select Object                            | YATT111111752          |                                                                                                    |
|                                          |                        |                                                                                                    |
| Select output CAD object:                | AND CHARGE TIME        |                                                                                                    |
| Look in: EDITCAD 🛥 🔁 💞 📑 📑 😝             | X 20 1                 | 6. 14 4 10 - A 9 4 19 4 17 5 4                                                                                 |
|                                          |                        |                                                                                                    |
| NORTH Raster scan of north arrow 🖓       | 17 4 5 5 5 5 5 X 3 5   | the second second                                                                                              |
| 🛃 NorthArrow2 Trace of raster NORTH from |                        |                                                                                                    |
| PineLake Airpho                          |                        |                                                                                                    |
| 🛃 Streets2 Create 🛄 New UDject           |                        |                                                                                                    |
| Name: Streets                            | 1                      |                                                                                                    |
| haidt protoco                            | ]                      |                                                                                                    |
| Desc: Created by the                     | Spatial Data Edito     | r                                                                                                    |
|                                          |                        |                                                                                                    |
|                                          | C1                     | U=1=                                                                                                    |
|                                          | Lancel                 | нетр                                                                                                    |
|                                          |                        |                                                                                                    |
| Objects of Type: All 🗖                   |                        |                                                                                                    |
|                                          | 1 3 2 3 3 3 3 3 3      |                                                                                                    |
| 2 A 8 8                                  | ANTIGATE I             | ganananan                                                                                                    |
|                                          | Land Land Street       | The second second second second second second second second second second second second second second second s |
| OK Cancel Help                           |                        | TO THE P                                                                                                    |
|                                          |                        |                                                                                                    |
|                                          | Scale: 8083 💥 🚱 🕻      | 4513048.32 ++ 697737.11 n                                                                                      |
|                                          |                        |                                                                                                    |

### 編集用の要素を選択する

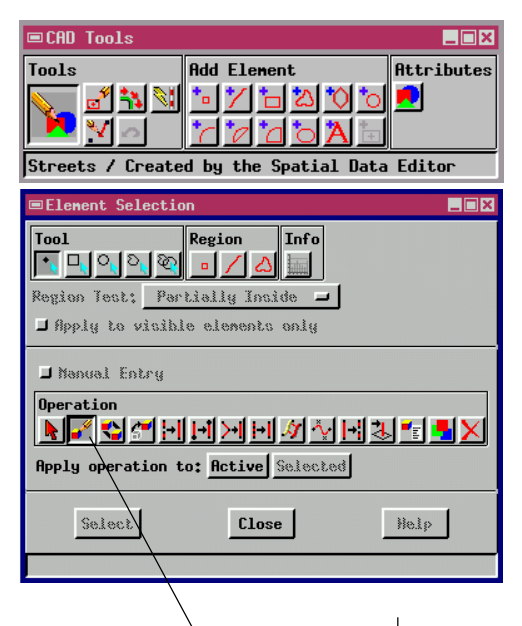

Element Select (要素選択) ウイン ドウには、既存の要素を編集するため のツールが用意されています。 線を確定すると、エディタは現在選択されている線スタイル でその線を描画します。編集ツールを使用すると、この線を 延長したり変更できます。

CAD Tools (CAD ツール) ウインドウの Edit Elements (要素 を編集) ツールを選択します。エディタは、Element Selection (要素選択) ウインドウを開きます。このウインドウには、多 くの編集用コントロールがありますが、本書ではこの中の一 部についてのみ説明します。ウインドウの名前からわかるよ うに、編集操作には2つのステップが含まれます。最初のス テップが要素の選択、その次が要素の編集です。さまざまな 方法で選択された多数の要素に適用される操作が関連してく る場合は、要素の選択操作が複雑になることもあります。(多 数の要素の選択と編集についてはリファレンスマニュアルで 説明しています。) ここで示す単純な例では1つの線要素だけ を選択します。

Element Selection (要素選択) ウインドウでEdit Element (要素を編集) 操作をクリックします。いずれかのSTREETS線要素を左クリックして 選択します。エディタは、**選択された**線を特別なハイライトカラーで表 示します。マウスの右ボタンをクリックして、選択された要素を編集用 に開きます。

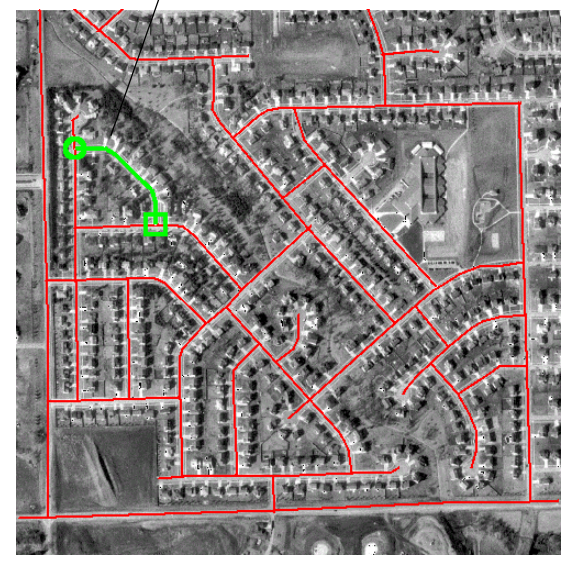

ステップ

 $\checkmark$ 

CAD Tools (CAD ツール) パレットの Edit Elements (要素を編集) アイコン・ボタンをクリックします。

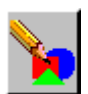

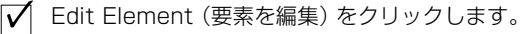

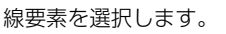

右クリックにより、選択された要素を編集用に開きます。

# 頂点の挿入、削除、ドラッグ

1つの線が選択されているとき、マウスの右ボタンをクリックする と、この線が編集対象として**アクティブ**になります。エディタは、 線のハイライト表示をやめ、線要素を**アクティブ**にし、Line / Polygon Edit Controls (線 / ポリゴン編集コントロール) ウインド ウを開きます (6ページで紹介しました)。

頂点を挿入、削除、ドラッグすることにより、線の形状を修正する ことができます。このページの例では、自分がトレースした街路要 素の中で、参照した地物に正確に合っていない部分を捜してください。 線要素が曲線の角の部分をカットしてしまっている部分は、頂点挿入 ツールを使用して修正します。

Insert (挿入)、Delete (削除)、Drag (ドラッグ)の3つの基本的な編集 操作の使用方法を練習してください。線セグメントを拡大表示し、基準 となる街路地物からはみ出しているセグメントなどを選択してくださ い。そのセグメントをアクティブにし、Line / Polygon Edit Controls(線 / ポリゴン編集コントロール) ウインドウを開きます。

Insert (挿入)、Drag (ドラッグ)、Delete (削除) ツールを順番に選択して、線の形を変更する練習をしてください。

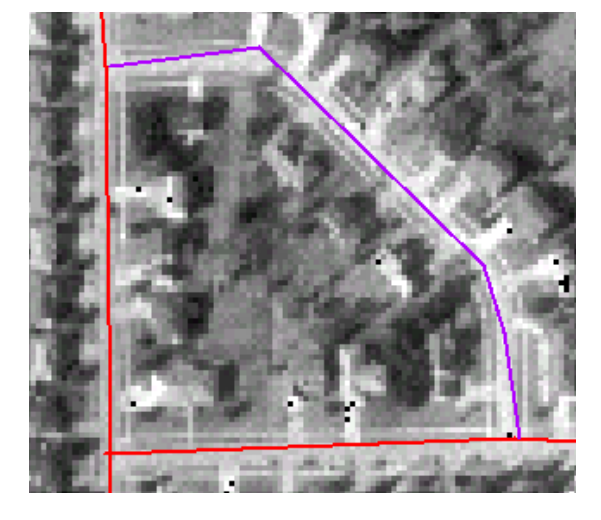

線を編集用に選択すると、線のカラーが変わ り、アクティブになったことを示します。参 照画像内の下にある地物が見えるよう、拡大 表示にするのも良いでしょう。編集ツールを 使用して、参照している地物に合わない形状 を修正してください。

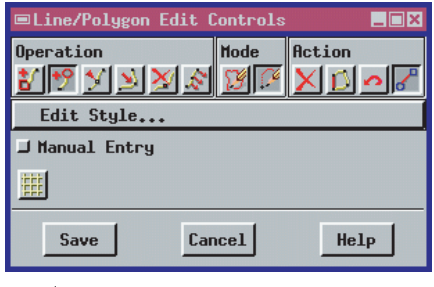

#### ステップ

- ✓ 線要素を選択し、右クリック して編集用に開きます。
- Insert (挿入)、Delete (削
  除)、Drag (ドラッグ) ツール
  の使用方法を練習します。

マウスの右ボタンをクリック して編集内容を保存します。

Insert(挿入)操作とDelete(削除) 操作は1回のクリックで動作します。 ドラッグ操作の場合は、マウス・ボタ ンを押したまま操作する必要がありま す。

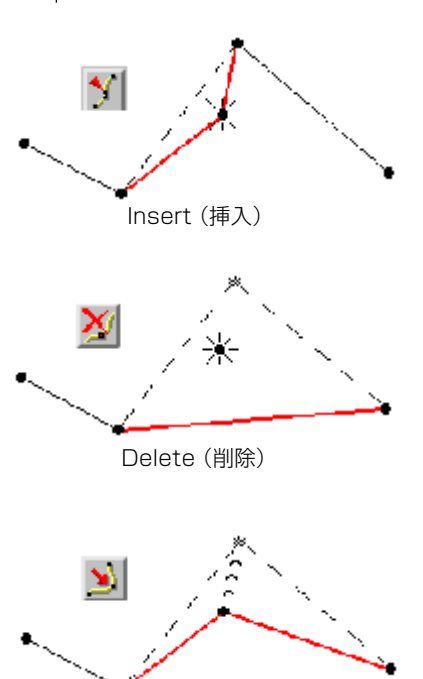

-Drag(ドラッグ)

### テキストを追加する

ステップ

 ✓ Add Text (テキスト を追加) アイコン・ボ タンをクリックします。
 ✓ 図のようなラベル・テキスト をText Edit Controls(テキ スト編集コントロール) ウイ ンドウに入力します。
 ✓ テキスト・ツールの十字線、 およびボックスの位置とサイ ズを決めます。
 ✓ [Add (追加)] をクリックし てラベルを完成させます。
 ✓ 次の練習問題に備え、 ▼

Remove Layer(レイ ヤーを削除) アイコン・ボタ ンをクリックしてエディタを クリアします。 CADオブジェクト内のテキスト要素は、点要素と同様、位置とスタイ ルに関する情報を持ちます。点要素の描画スタイルや位置を変更できる のとまったく同様に、ラベルのフォント、テキスト、サイズ、カラーを 変更できます。

STREETS オブジェクトにラベル要素を追加するには、テキスト・ツー ルを選択します。テキスト・ツールがアクティブなときに、マウスの左 ボタンを使用してテキスト・ツールの十字線を移動し、Text Edit Controls (テキスト編集コントロール) ウインドウを開きます。Text Edit Controls (テキスト編集コントロール) ウインドウにラベル・テキ ストを入力すると、テキスト・ツールの十字線の輪郭の中にラベル・テ キストが表示されます。ラベルのサイズを変えるには、テキスト・ツー ル・ボックスのサイズを変更します。

Text Edit Controls (テキスト編集コントロール) ウインドウではフォ ント・スタイルやカラーを変更できます。(この操作が終了するまでは、 輪郭の中にプロトタイプ・ラベルがそのまま表示されす。)

[Add(追加)]かマウスの右ボタンをクリックしてラベルの操作を終了

、エディタは、選択されたス でラベルを表示します。

| ■Text Edit Controls |                                  |     |
|---------------------|----------------------------------|-----|
| Text: Pine La       | ke Elementary                    | タイル |
| Font                | n.of                             |     |
| 🖵 Normal            | Ascender Height: 0.1852 inches = | 846 |
| 🖵 Bold              | Yertical Space: 0.0000 inches 🖃  |     |
| □ Italics           | Map Scale: 1: 0.00 Get Current   |     |
| 🖵 Underline         | Glyph Angle: 0.00 degrees 🖃      | 100 |
| Enhanced            | Shear Angle: 0.00 degrees 🖃      | 100 |
| ⊒ Outline           | Color Sample Scale: To Layout =  |     |
| Add                 | Cancel Help                      |     |

Text Edit Controls (テキ スト編集コントロール) ウ インドウにラベル・テキス トを入力します。フォント、 書体、カラー、サイズも選択 できます。

テキスト・ツールを使用し て、PINELAKE ラスタ・オブ ジェクトの北東の隅にある 小学校がわかるように注釈 を追加します。

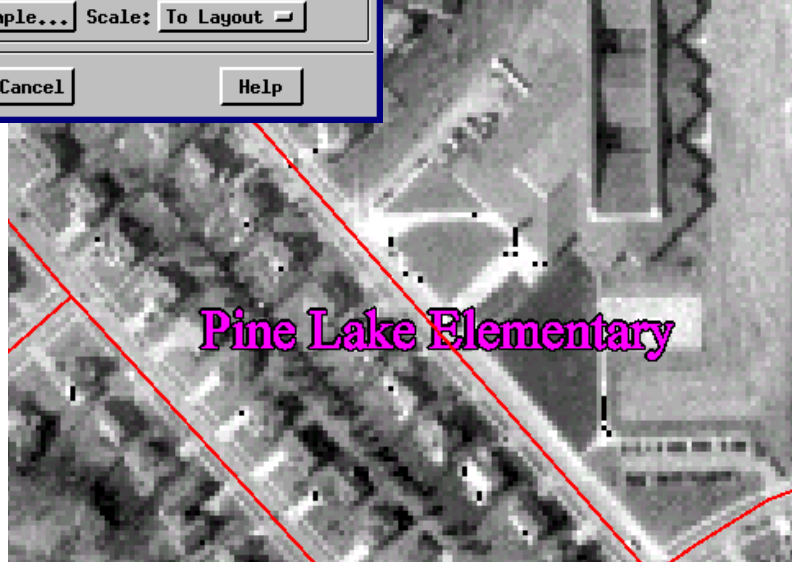

幾何学形状

CADオブジェクトがユニークなのは、要素の幾何学的な記述をサポー トしていることです。ベクタ・オブジェクトの線要素やポリゴン要素は 常に一連の頂点を接続する離散的な線セグメントから構成されるのに 対し、CADオブジェクトの要素は幾何学的に定義することができます。 したがって、ベクタ・オブジェクトの円は、実際には多くの短い線セグ メントから構成されたポリゴンですが、円に見せています。これに対し CADオブジェクトの円は、中心点と半径により定義することができま す。

したがってCADオブジェクトは、ロゴ、凡例その他の地図用要素など、 ある種の描画レイヤーに特に適しています。この練習問題では、参照レ イヤーとしてEDITCADプロジェクト・ファイルのNORTHラスタ・オブ ジェクトを開きます。このスキャンされた北方向指示矢印をトレース用 の基準として使用し、さまざまな地図レイアウトに使用可能なCAD用 の北方向指示矢印を作成します。

Create New Object (新しいオブジェクトを作成) アイコン・ボタンを クリックし、ドロップダウン・メニューから CAD を選択します。北方 向指示矢印のトレースは NewCAD オブジェクトに保存されます。

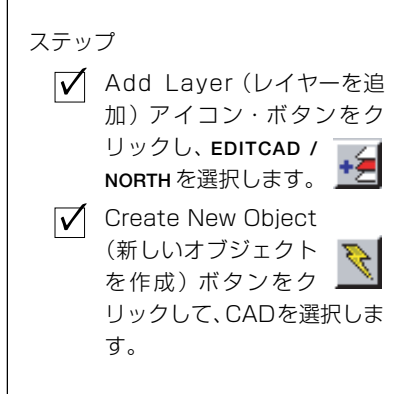

NORTH ラスタ・オブジェクトはス キャンされた基準画像であり、CAD オブジェクトのトレースに使用できま す。

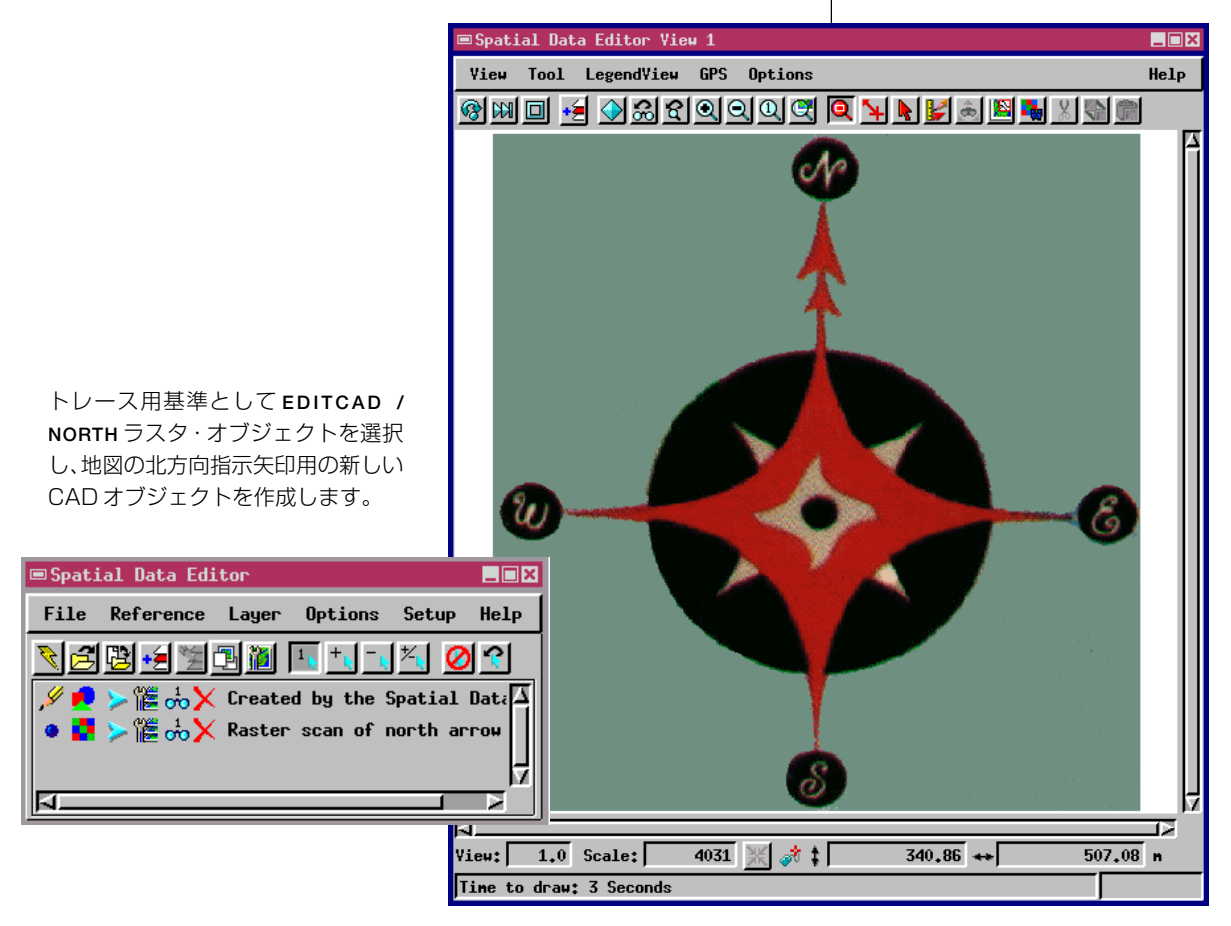

### 基線と円

ステップ

✓ Add Line (線を追加) ツールを選択してN-S 🎽 とE-Wの基準軸を描画しま す。

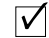

- ✓ Add Circle (円を追) 加)ツールを選択して 中央に小さい円を描画しま す。
- ✓ 矢印キーを使用して円の中心 の位置を微調整して基準軸の 交点に合わせます。
- ✓ 円のサイズと位置を正しく設 定できたら、マウスの右ボタ ンをクリックして確定しま す。

新しい北方向指示矢印CADオブジェクトの要素群を複数のレイヤーに 描画します。参照画像の幾何形状はわずかに歪んでいるため、これを正 確にトレースすると結果は不規則になります。したがって、正確なト レースを作成する代わりに、CADの描画ツールといくつかの簡単なド ラフト技法を使用して、参照画像に近い規則的な幾何学図形を作成しま す。

まず、N-S、E-W 軸用の2つの基準線を描画します。 端部は基準画像の 基本円とは揃いませんが、2つの基準線が画像の中央部で交差するよう に、基準線の位置を調整します。

次に、画像の中央に小さい円を描画します。エディタの円ツールは中心 点から外に向かって描画します。円がまだプロトタイプ形式である間 は、キーボードの矢印キーでこの円をドラッグして、円の十字線を基準 線の交点に合わせることができます。ここでは、円を、白線のスタイル のままにしておき、ベタ塗りにはしません。すべての形状が作成された 後、描画レイヤーの順序を決め、塗りつぶしカラーや描画カラーを割り 当てることができます。

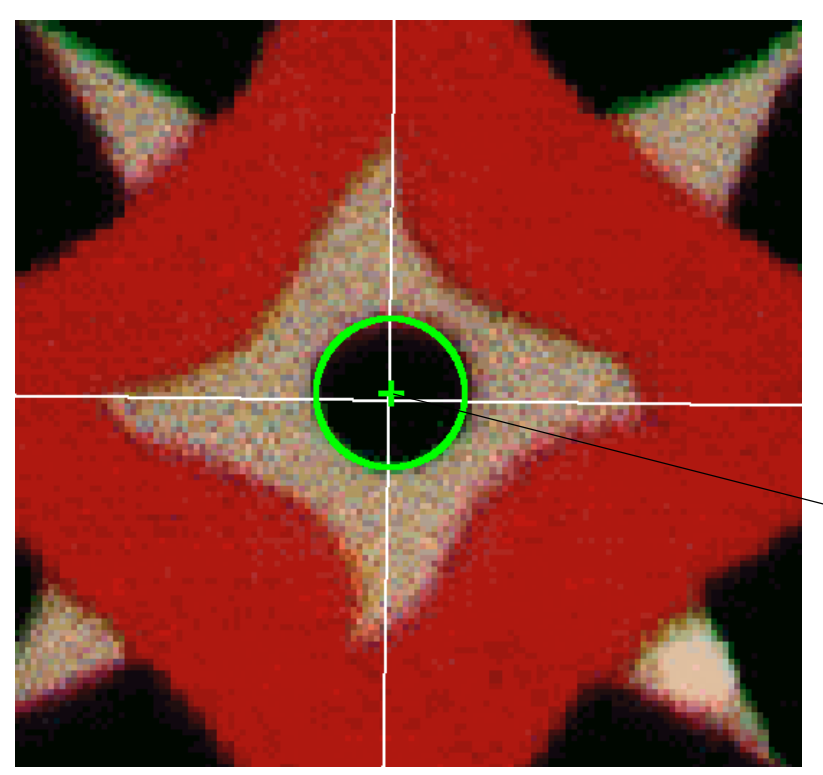

グラフィックの中央部で交差する基 準線を描画し、次に小さい中心円を追 加します。キーボードの矢印キーでプ ロトタイプ円の位置を合わせます。

参照画像のダイヤモンドと矢印の形状を作成するには、いくつかの方法 があります。CAD エディタには、柔軟性の高いさまざまな形状描画 ツールが用意されています。この練習問題では、ポリゴン・ツールを使 用してこれらをトレースする操作を行ってみましょう。

ポリゴン・ツールを選択して、中央部の風車状のダイヤモンド形状をト レースします。湾曲した縁を表現できるよう、輪郭に沿って十分な数の 頂点を配置します。形状は基準軸に対して不規則であるため、この不規 則性をどのように処理するかを決めます。図では、形状のそれぞれの角 の点が基準線に接し、次の角に向かう途中で線と交差する前に内側に少 し湾曲しています。ポリゴンを描画し、次に編集用にこのポリゴンを選 択して対称性とバランスを調整します。

中央部の小さいダイヤモンドが満足する形状になったら、ポリゴン・ ツールを使用して、大きい赤い星の形や二重矢印など他のそれぞれの形 状を描画します。大きい黒い円やそれぞれの基本円には円ツールを使用 します。N、S、E、Wのテキスト・ラベルにはText Tool (テキスト・ツー ル)を使用します。フォントには、参照画像と同じものか、各自の任意 の TrueType フォントを使用します。

バランスと対称性を実現するため、位置合わせや各部の割合の調整用 に、一時的な線、四角形、円、その他の形状を追加することもできます。 参照画像にはこだわらず、弦、

弧、くさびなどの形状を使用して 各自で独自のものをデザインし てみてください。 他の形状を描く

File / Save (ファイル / 保存) で忘れ ずに作業内容を保存してください。新し い CAD オブジェクトに NORTHARROW などの名前を付け、EDITCAD プロジェク ト・ファイルに保存します。

ステップ

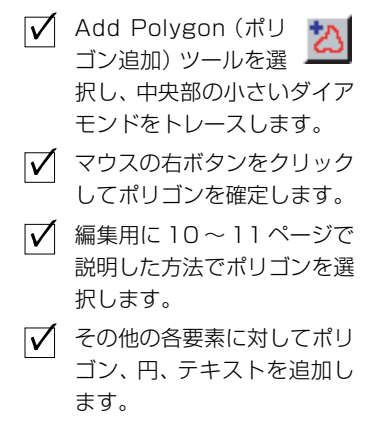

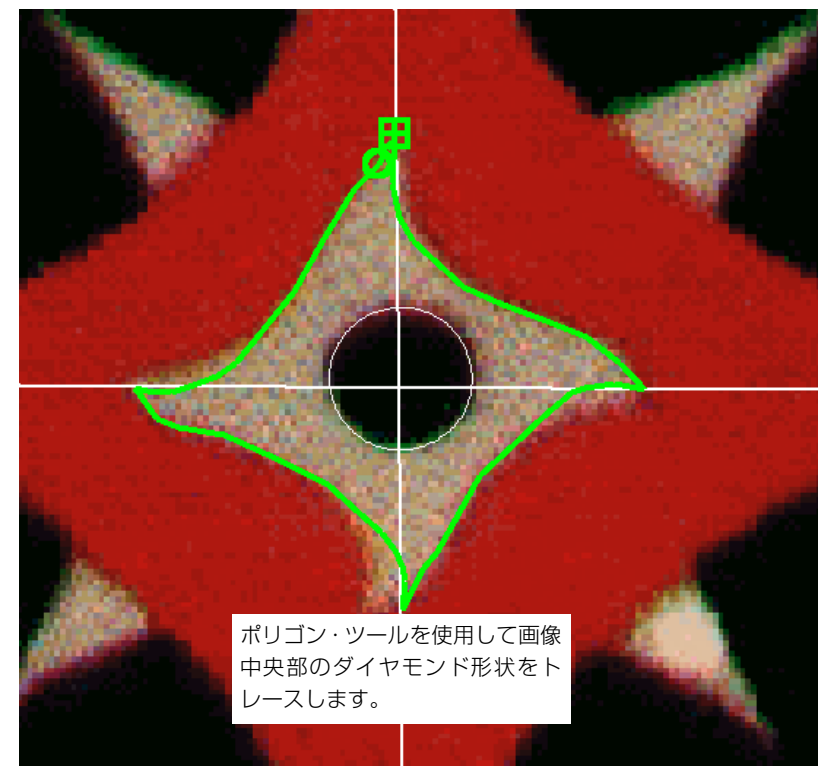

# 塗りつぶしスタイルと線スタイルを適用する

ステップ

✓ CADツール・パレットのEdit Element (要素を編集)をクリックします。

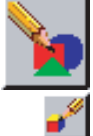

- Edit Elements(要素を編集)を クリックします。
- ✓ View(ビュー)ウィンドウの中の いずれかのポリゴン形状を選択 します。
- ✓ 右クリックしてLine / Polygon Edit Controls(線 / ポリゴン編 集コントロール)ウインドウを開 きます。
- [Edit Style(スタイルを編集)]を クリックします。
- ✓ Polygon Style Editor(ポリゴン・スタイル・エディタ)ウインドウで、Border Type(境界タイプ)としてNone(なし)を選択し、塗りつぶしカラーを選択し、Fill Type(塗りつぶしタイプ)としてSolid(ベタ塗り)を選択します。
- [OK]、[Save(保存)]をクリックします。

それぞれのグラフィック要素を作成したら、塗りつぶしカラーを設定し て描画レイヤーを指示します。CAD Tools (CAD ツール) ウインドウで Edit Elements (要素を編集) ボタンをクリックし、Element Selection (要素選択) ウインドウを開きます。Element Selection (要素選択) ウイ ンドウでEdit Element (要素を編集) ツールを選択し、グラフィック要 素のいずれかをクリックして選択します。選択した要素を右クリックし て Line / Polygon Edit Controls (線 / ポリゴン編集コントロール) ウ インドウを開き、[Edit Style (スタイルを編集)] をクリックして Polygon Style Editor (ポリゴン・スタイル・エディタ) ウインドウを開 きます。北方向指示矢印オブジェクトの中の各形状ごとに、Border Type (境界タイプ) として None (なし) を、Fill Type (塗りつぶしタイ プ) として Solid (ベタ塗り)を選択します。

境界スタイルと塗りつぶしスタイルの変更操作が終わったら、[OK]を クリックして Polygon Style Editor (ポリゴン・スタイル・エディタ) ウ インドウを閉じ、[Save (保存)]をクリックし、Line / Polygon Edit Controls (線 / ポリゴン編集コントロール) ウインドウが閉じます。エ ディタがポリゴン要素を再描画する際には、選択されたスタイルで表示 されます。

この完成版の北方向指示矢印は、NORTHARROW2 CADオブジェクトと同様、EDITCADプロジェクト・ ファイル内で参照したり比較するためのものです。

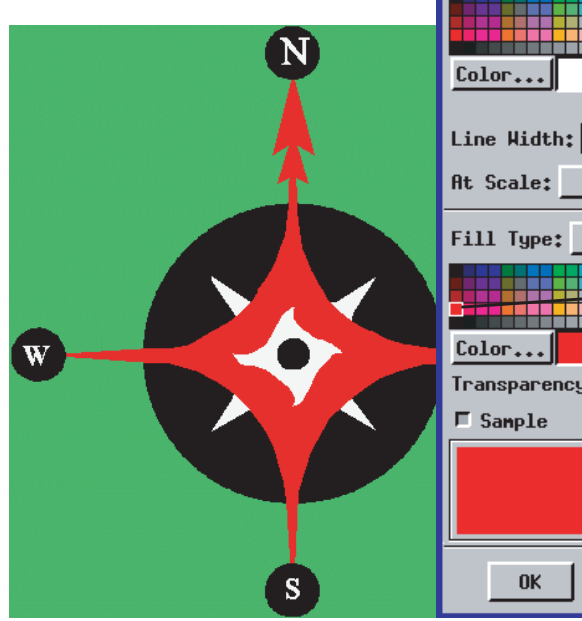

| ■Polygon Style Ed | itor (        | CADSTYLE                             | )                        |                     |
|-------------------|---------------|--------------------------------------|--------------------------|---------------------|
| Border Type:      | None          | -                                    |                          | $\mathbb{X} \times$ |
| <u>Color</u>      |               | 、<br>Border<br>(境界タ~<br>選択しま         | Type:N<br>イプ:ない<br>す。    | None<br>し)を         |
| Line Width:       | 0.00          | Screen                               | Pixels                   | _                   |
| At Scale: Non     | e .           |                                      | 0.00                     | Current             |
| Fill Type: So     | lid           | -                                    |                          |                     |
| Color             | Fil<br>し<br>択 | Type:S<br>タイプ:⁄<br>しカラー <sup>;</sup> | iolid (塗<br>ベタ塗り<br>を選択し | りつぶ<br>)を選<br>ます。   |
| Transparency: 0 ; | γ I           |                                      |                          |                     |
| ☐ Sample          |               |                                      |                          |                     |
|                   |               |                                      |                          |                     |
| ОК                | Cano          | el                                   | He                       | lp                  |

### レイヤーの順序を変更する

✓ Operation(操作)パネ ルでOrder(順序)ツー

ルを選択します。

を選択します。

ます。

▼ View(ビュー)ウィンドウで

✓ Order Method(順序方法)オ

(後ろに)を選択します。

✓ [Active(アクティブ)]をク

✓ 描画順が正しくなるまで、各

を選択解除)をクリッ Self クすると選択されたことを示 すハイライト表示がオフにな り、割り当てられた描画カ ラーが表示されます。

前後に移動します。

VIII Unselect All(すべて

バックグラウンドの大きい円

プション・ボタンのTo Back

リックしてこの操作を適用し

要素を代わる代わる選択して

ステップ

ラスタ、ベクタ、TINオブジェクトと異なり、CADオブジェクトは、オ ブジェクト・トポロジー内でレイヤーという考え方をサポートしていま す。他のCAD要素の「上」にCAD要素を描画したり、描画レイヤー内 で要素を前後に移動することができます。NORTHARROW CADオブ ジェクトの要素を正しい描画順序で配置するにはレイヤー・コントロー ルを使用します。

Operation (操作)パネルでOrder (順序) ツールを選択します。次にView (ビュー) ウィンドウで大きい円を選択します。円の描画順序を後ろに する場合は Order Method (順序方法) オプション・ボタンの To Back (後ろに)を選択して [Active (アクティブ)] をクリックします。

各要素を代わる代わる選択して、描画順を前後に移動し、すべての要素 の順序を正しく直します。ある要素が他の要素の後ろに隠れている場 合、一番上の要素が必ず最初に選択されます。ただし、同じ場所をもう 一度をクリックすると、エディタは、クリックした位置の次の描画順の 要素を選択します。

Order (順序) 操作として To Front (前に) または To Back (後ろに) を選択し [Active (アクティブ)] をクリックすると、ハイライト表示になっている要素にこの操作が適用されます。

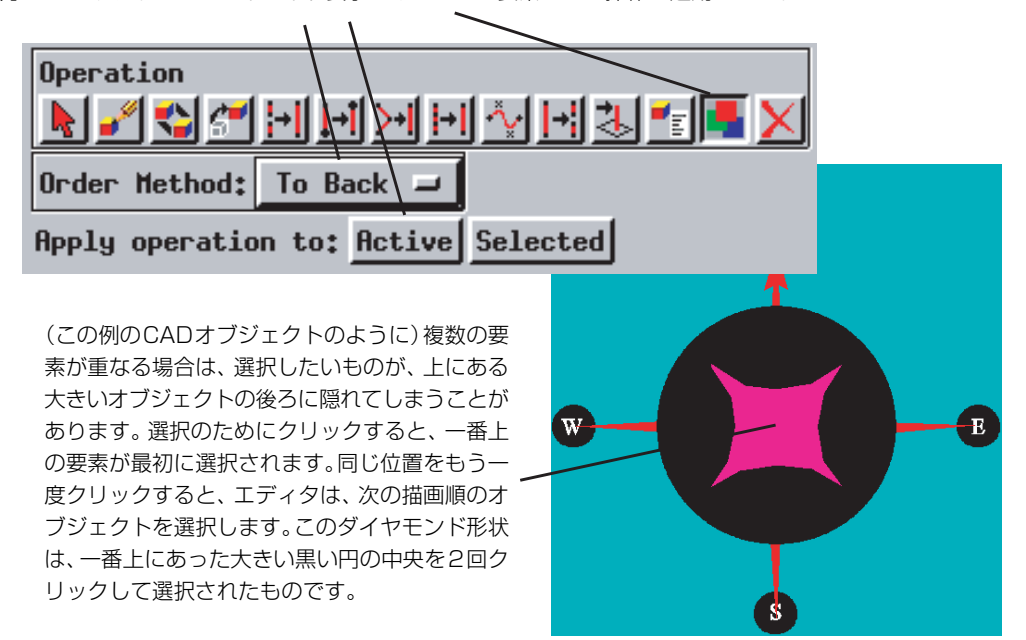

### コピーと移動操作

ステップ

✓ 前の練習問題のすべて のオブジェクトのレイ 📥 ヤー・リストをクリアします。 Create New Object (新しいオブジェクト を作成) ボタンをクリックし て CAD を選択します。 Add Regular Polygon(正多角形を追 加)をクリックし、練習用に 要素を描画します。 ▼ ツール・パレット のEdit Element (要素を編集)をク リックします。 ✓ Operations (操作) パネル) で Copy (コピー) ア イコン・ボタンをクリックし ます。 ✓ 描画した要素を選択してマウ スの右ボタンをクリックしま す。 ✓ コピー・ボックスを新しい位 置にドラッグしてマウスの右 ボタンをクリックします。 ▼ 移動ツールに切り換え て同じ手順で練習しま 🌡

Copy (コピー) 操作と Move (移動) 操作は、単純な描画ソフトやペイ ント・ソフトでおなじみのものとは多少異なります。空間データ・エ ディタではコピー・ボックスを使用して、コピーまたは移動する要素を 指定します。目的の位置までコピー・ボックスをドラッグしてマウスの 右ボタンをクリックすることで操作が完了します。

TNTmips Spatial Data Editor (空間データ・エディタ) ウインドウ内の レイヤー・リストをクリアします。Create New Object(新しいオブジェ クトを作成) アイコン・ボタンをクリックし、ドロップダウン・メ ニューから CADを選択します。CAD Tools (CAD ツール) パレットか ら Add Regular Polygon (正多角形を追加) ツールを選択し、下図のよ うに正三角形などの要素を描画します。(マウスの右ボタンをクリック すると要素が配置されます。)

ツール・パレットの Edit Elements (要素を編集) アイコンをクリック して Element Selection (要素選択) ウインドウを開きます。Operation (操作)パネルでCopy (コピー) アイコンをクリックし、View (ビュー) ウィンドウで描画した要素を選択します。右クリックしてコピー・ボッ クスをアクティブにし、コピー・ボックスをドラッグし、右クリックす るとコピー・ボックスの位置が決まります。

Move (移動) 操作の動作も同じです。移動操作を選択し、要素を選択 し、右クリックで移動ボックスをアクティブにし、さらに右クリックす ると移動操作が完了します。備考:移動操作やコピー操作では、ボック スのサイズ変更や回転により要素の面や向きを変更できます。

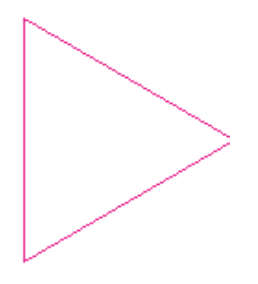

す。

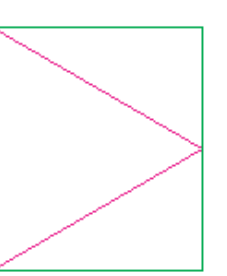

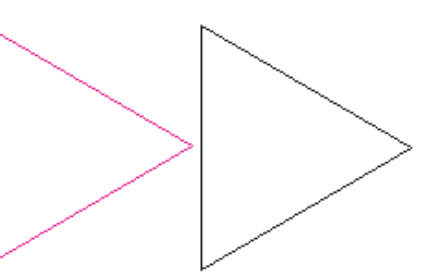

コピー用に選択された元の 要素 マウスの右ボタンをクリッ クすると選択された要素の 周囲にコピー・ボックスが 表示されます コピー・ボックスをコピー先の位置までドラッ グし、マウスの右ボタンをクリックするとその 位置にコピーされます。 空間データ・エディタは、CADオブジェクト内のブロック・データ構造 をサポートします。ブロックは、1つまたは複数の個々の要素から構成 される「スーパー要素」です。たとえばこのページの"NorthArrow"ブ ロックはいくつかのポリゴン、テキスト、および形状要素から構成され ます。一度作成したブロックは何度でも使用できるため、その都度作成 する必要はありません。ブロックは効率的なデータ要素であり、ブロッ ク定義を一度だけ記録すればそのブロックに関しては毎回この定義が 参照されます。

ブロックを作成するには、新しいCADオブジェクトを作成し、必要な 要素でブロックを構成し、オブジェクトを保存します。たとえばこの ページの "NorthArrow" ブロックは、本書の13~17ページの練習問題 で作成、保存されたものです。

CAD Tools

Edit Block (ブロックを編 集)をクリックして Block Selection (ブロック選択)

| コックを編<br>って Block<br>iック選択)<br>ます。 | NewCAD / Create                        | d from the object                           | editor     |
|------------------------------------|----------------------------------------|---------------------------------------------|------------|
| Block Selection                    |                                        |                                             | _ 🗆 ×      |
| NewCAD<br>NorthArrow               | Created by the Sp<br>Created in Gettti | patial Data Editor<br>.ng Started exercises | Main Block |
| Add (<br>のCA                       | (追加) をクリック<br>Dオブジェクト <u>た</u>         | クすると既存<br>かブロックが                            |            |
| J Block Information                | います。<br><sup>1</sup>                   |                                             | I          |
| Clo                                | ose                                    | Help                                        | ]          |

Odd Ela

ブロックの操作

次に行うべき作業

複雑な関係を定義して、CAD 要素をデータベース・テーブ ルに対応付けることができます。詳細 は『TNT入門:ベクタ地理データの編 集』、『TNT入門:データベース管理』、 TNTmipsリファレンスマニュアルを 参照してください。

エディタには、 Arc (円弧)、Arc

Chord (弦)、Wedge (くさび) ツー ルがあります。これらのツールの動作 は、円ツールや四角形ツールと同じで あり、プロトタイプ形状をドラッグ し、サイズと位置を調整し、マウスの 右ボタンをクリックして配置します。

Coordinate Geometry (座 標幾何) (COGO) 処理には、 専門家による調査や土木工学などのア プリケーションで使用される COGO 機能が含まれています。「TNT 入門」 シリーズのパンフレット(計画中)で は、空間データ・エディタ内での COGOの使用について説明を加える 予定です。

| ■Move Box Edit Controls |   |
|-------------------------|---|
| Block to Insert         |   |
| NorthArrow              |   |
| Ţ                       |   |
| □ Row Column Controls   |   |
| 📕 Manual Entry          |   |
|                         | _ |
| Add Cancel Help         |   |

Add Block Insert (挿入ブロックを追加)をクリックしてののという。
 Move Box Edit Controls(移動ボックス編集コントロール)ウインドウを開き、位置決めボックスをドラッグしてサイズ調整します。

Add (追加)をクリックすると操作が 完了し、選択されたブロックが CAD オブジェクト内に配置されます。

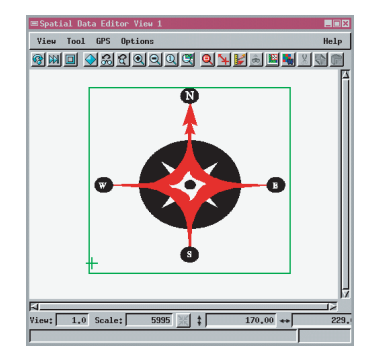

NORTHARROW CAD オブジェクト をブロックとして挿入できます。

# 地理空間解析のための先進的ソフトウエス

Bryst

マイクロイメージ社は、地理空間データの視覚化、解析、出版の高度な処理を行う、専門家向けソフ アを提供しています。製品に関する詳細は、マイクロイメージズ社にお問い合せになるか、ウェブ・サイト ortlows にアクセスしてください。

Alenci

- TNTmipsは、GIS、画像解析、CAD、TIN、デスクトップマッピング、地理空間データベース TNTmips 管理機能を統合した専門家のためのシステムです Amurs
- TNTeditはベクタ、画像、CAD、TIN、リレーショナルデータベース・オブジェクトから構成 TNTedit されるプロジェクトデータを生成、ジオリファレンス、編集するための、専門家のための対 話的ツールを提供します。TNTeditは多くの種類の商用、非商用データフォーマットの地理 空間データにアクセスできます。
- TNTviewには、複雑な地理空間データの視覚化と解釈を行うための強力な表示機能があり TNTview ます。TNTmipsの演算処理機能や加工機能を必要としないユーザに最適です。
- TNTatlas を使用すると、自分で作成した空間プロジェクトデータを CD-ROM にプレスし TNTatlas て、低コストで出版や配布ができます。TNTatlasのCDには、さまざまなバージョンの TNTatlasを入れることができますので、1枚のCDで、複数のコンピュータに対応できます。
- TNTserver TNTserverを使うとTNTatlasのデータをインターネットやイントラネットで公開すること ができます。TNTserverと通信を行う、無料でオープンソースのTNTclient Javaアプレット (あるいはユーザ作成のカスタム・アプレット)を使ってウェブ・ブラウザ上で大容量の地 理データ・アトラスを操作して下さい。
- TNTlite TNTliteは、学生や小規模プロジェクトを行う専門家向けの無料バージョンです。インター ネット接続ができる場合は、マイクロイメージ社のウェブ・サイトから、TNTliteの最新 バージョン(約100MB)をダウンロードできます。ダウンロードするのに時間がかかる場合 は、TNTliteの入った CD を注文することもできます。マイクロイメージズ社または(株) オープン GIS までお問い合わせください。

# MicroImages, Inc. 206 South 13th Street

Lincoln, Nebraska 68508-2010 USA

電話 FAX email

: (402) 477-9554 : (402) 477-9559 : info@microimages.com インターネット : www.microimages.com

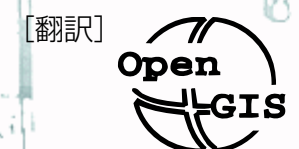

### 株式会社 オープン GIS 〒130-0001 東京都墨田区吾妻橋 1-19-14 紀伊国屋ビル 1F Kinokuniya Bld.1F, 1-19-14 Azumabashi, Sumida-ku, Tokyo 130-0001, JAPAN TEL (03) 3623-2851 FAX (03) 3623-3025

Pau